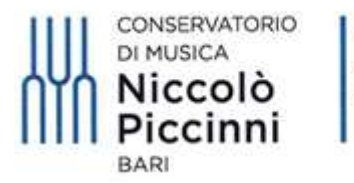

Ministero dell'Università e della Ricerca

## VADEMECUM

### PRENOTAZIONE ESAMI PER STUDENTI INTERNI

## TRAMITE IL SISTEMA TELEMATICO ISIDATA

### **CORSI DI PREVIGENTE ORDINAMENTO, PRE-ACCADEMICI E PROPEDEUTICI**

#### 1) Accedere al sito www.isidata.net

### 2) Selezionare "SERVIZIO STUDENTI"

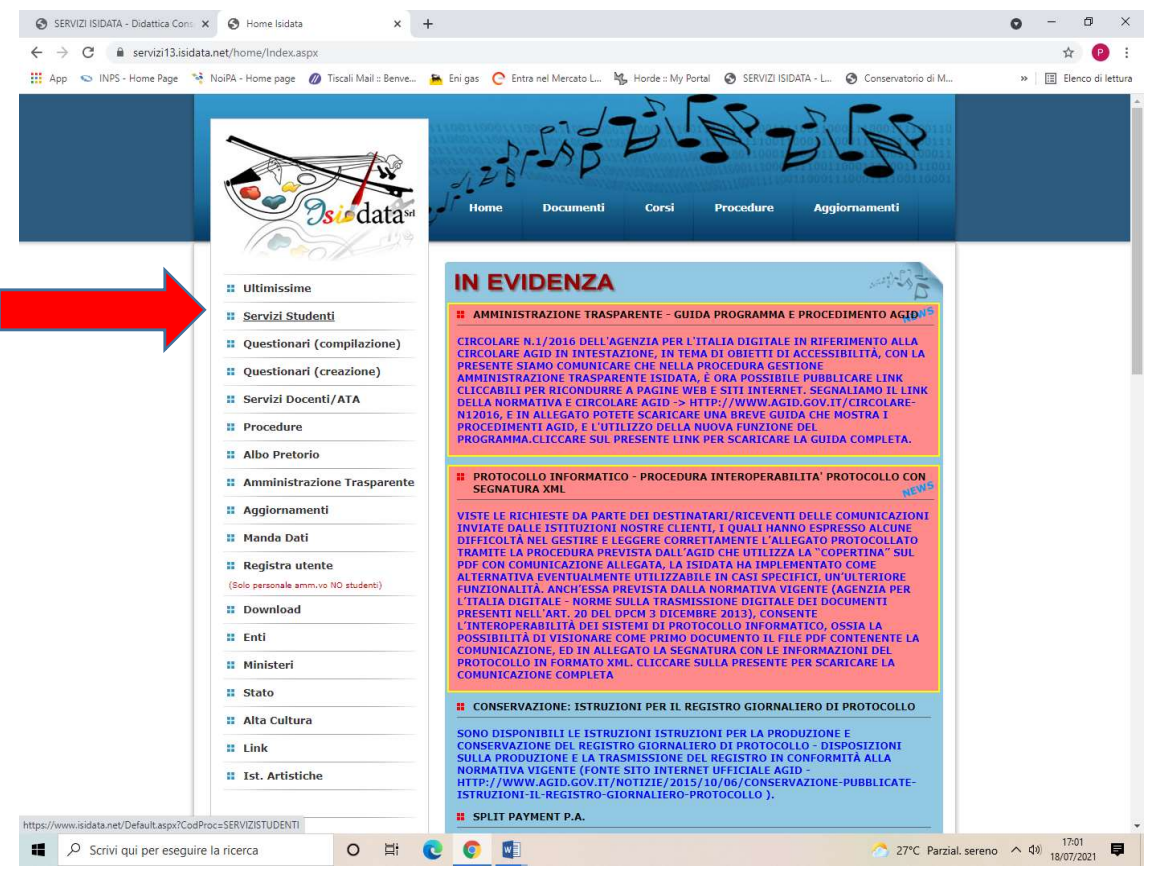

### 3) Selezionare "CONSERVATORI"

| ir   Radio Capital 🔹 🔹 SERVIZI ISIDATA - Didattica Cons 🗙                                                                                                    | SERVIZI ISIDATA - Servizi per gli   X +                                                                                                    | ~ -                                                         |
|----------------------------------------------------------------------------------------------------|----------------------------------------------------------------------------------------------------|-------------------------------------------------------------|
| C 🔒 servizi13.isidata.net/home/ServiziStudentiRes.aspx                                                                                                    |                                                                                                    | 년 ☆ 티                                                       |
| rvatorio di M 🚦 Radio Capital e Cap 🌔 Ascolta RTL 102.5 d 🔮                                                                                                    | AFAM 🧕 Atti e normativa   M 🥝 UNAMS 🦂 Home - Noi PA 📀 SERVIZI ISIDATA - L 🧃 WebMail Aruba 📀 Servizi per gli Stude 🔮 Statistiche Siris                                                                                                    | stat 😬 Calcolo Codice Fisc 🔯 Posta :: Posta in Arri         |
| ISIDATA - Portale dei Sei                                                                                                    | rvizi per gli studenti                                                                                                    |                                                             |
|                                                                                                    |                                                                                                    |                                                             |
| Informazione sul portale                                                                                                    | e scelta Istituzione:                                                                                                    |                                                             |
| <u><u>1</u> Informazione sul portale</u>                                                                                                    | e scelta Istituzione:                                                                                                    |                                                             |
| Informazione sul portale     Juesto servizio fornito gratuitamente a tutti gli studenti degli Isi     É stata realizzata, la possibilità di inserire e modificare i dati (p     Per qualisali problema riscontrato prego volemi riscontrato prego volemi                                                                     | e scelta Istituzione:<br>tituli d'Ane Conservatori di Musica ed Accademie di BBAA, Accademia di Ante Drammatica ed ISIA, permette di visualizzare i propri dati e stampare le a<br>roposta j dandone comunicazione agii ufici preposti che, accetteranno o meno, la proposta di modifica inviando anche comunicazione per mezzo di una<br>gli segnalando e descrivento il probostilimette un eventualiare tecato telatorino e nomalitovi dell'utette da contatare.                                                                                                    | utocertificazioni relative.<br>e-maii allo studente stesso. |
| Informazione sul portale      Ouesto servizio fornito gratuitamente a tutti gli studenti degli Isi     Estata realizzata. la possibilità di insertire e modificare i dati (p     Per qualsiasi problema riscontrato prego voler inviste uno Edi     Énecessario abilitare i Javascrinți, i cookieș e ponoundati.             | e scelta Istituzione:<br>titul d'Arte Conservatori di Musica ed Accademie di BBAA, Accademia di Arte Drammatica ed ISIA, permette di visualizzare i propri dati e stampare le a<br>roposta j dandone comunicazione agii ufici preposti che, accetteranno o meno, la proposta di modifica inviando anche comunicazione per mezzo di una<br>alla segnalando e descrivendo il problema riscontrato e possibilmente un eventuale recapito telefonico e nominativo dell'utente da contattare.<br>Nuo homese costo e toto e vitezare correttamente la procedura.                                                                                                    | utocertificazioni relative.<br>e-mail allo studente stesso. |
| Informazione sul portale     Questo servizio fornito gratuitamente a tutti gli studenti degli is     E stata realizzata, la possibilità di inserire e modificare i dati (per     er qualistata) problema riscontratto prego voler invierue una ELM     E necessario abilitare i Javascript, i cookies a populo dal           | e scelta Istituzione:<br>ttuti d'Arte Conservatori di Musica ed Accademie di BB.AA., Accademia di Arte Drammatica ed ISIA, permette di visualizzare i propri dati e stampare le a<br>reposta di unodica inviando anche comunicazione per mezzo di una<br>all segnalando e decrettare in transitori de possibilimette un eventuale recapito telefonce e normativo dell'uterite da contattare.<br>tuto housea se contra l'itezare correttamente la procedura.<br>Conservatories - Konservatorien Conservatoria (Help 12)                                                                                                    | utocertificazioni relative.<br>e-mail allo studente stesso. |
| Informazione sul portale     Deeto servizio fornito gratultamente a tutti gli studenti degli is     E stata realizzata, la possibilità di insertire e modificare i dali (p     Per gualsiasi problema riscontrato prego voler inviare una EM     E necessario abilitare i Javascript, i cookies a locauo dali                | e scelta Istituzione:<br>titul d'Arte Conservatori di Musica ed Accademie di BBAA. Accademie di Arte Diammatica ed ISIA, permette di visualizzare i propri dall e stampare le a<br>roposta di modifica inviendo a descrivendo il problema riscontrato e possibilimente un eventuale recapito telefonico e nominativo dell'uterite da contattare.<br>tuto browce oscorti unitizzare correttamente la procedura.<br>Conservatories - Konservatorien Conservatori le la Conservatori le Conservatori le della Conservatori le della Conservatori le la Conservatori le la Co | utocertificazioni relative.<br>e-mail allo studente stesso. |
| Informazione sul portale      Guesto servizio fornito gratuitamente a tutti gli stutenti degli is     E stata realizzata, la possibilità di inserire e modificare i dati gi     Per qualisiasi problema riscontrato prego voler li vitare una Edd      É necessario abilitare i Javascript, i cookies, a consundati          | e scelta Istituzione:<br>titul d'Afre Conservatori di Musica ed Accademie di BB.A., Accademia di Afre Drammatica ed ISIA, permette di visualizzare i propri dali e stampare le a<br>roposta di modine, a inviando anche comunicazione per mezzo di una<br>all segnandande descrivendo il probasoltimente un eventuale recapito telefonico e nominativo dell'utente da contattare.<br>Una bravuazza ce costruente in accontrano o meno, la proposta di modine, a inviando anche comunicazione per mezzo di una<br>all segnandande descrivendo il probasoltimente un eventuale recapito telefonico e nominativo dell'utente da contattare.<br>Una bravuazza ce costruente in acconteriano e meno, la proposta di modine, a inviando anche comunicazione per mezzo di una<br>di segnandande descrivendo il probasoltimente un eventuale recapito telefonico e nominativo dell'utente da contattare.<br>Una bravuazza ce costruente in acconteriano e meno, la proposta di modine, anteria dell'utente da contattare.<br>Conservatori es - Konservatorien Conservatori Help 100<br>Accademies - Akkademien Accodemie Accademio di<br>Actoring Academy - Schauspielakademia Accodemie Acconteria.                                                                                                    | utocertificazioni relative.<br>e-mail allo studente stesso. |
| Informazione sul portale     Guesto servizio fornito gratuitamente a tutti gli studenti degli is     E stata realizzata, la possibilità di inserire e modificare i dati (per qualissia)     Per qualissia problema riscontario prego voler invigue una ELM     É necessario abilitare i Javascript, i cookies e i populo del | e scelta Istituzione:<br>Ittul d'Atte Conservatori di Musica ed Accademie di BB.AA, Accademia di Ate Drammatica ed ISIA, permete di visualizzare i propri dall e stampare le a<br>roposta j dandone comunicazione agli ufici preposti che, accetteranno o meno, la proposta di modifica inviando anche comunicazione per mezio di una<br>all segnalando e descrivento il productiva faccontare la procedura.<br>In Anno e conservatories - Konservatorien Conservatoria Help 27<br>Academies - Akkademien Accademie Help 27<br>Acting Academy - Schauspielakademie<br>Accademio di Melp 26<br>Dance Academy - Tanzakademie                                                                                                    | ulocertificazioni relative.<br>e-mail allo studente stesso. |

| Isidata Sri - Via della Camilluccia 285, 00135 Roma<br>Politica sulla Pinacy | HOME   MAPPA   E-MAIL |   | CSA<br>STAR<br>COMPLEXION<br>Quelificezione Sees di AgtD |
|------------------------------------------------------------------------------|-----------------------|---|----------------------------------------------------------|
| # 💽 💁 🛅 🗃                                                                    |                       | 0 | 🤩 22°C Soleggiato ∧ 🖅 12:41 🐺                            |

## 4) Selezionare l'opzione 4 "Gestione dati degli allievi immatricolati (ovvero già allievi dell'Istituto)"

| Con Ari Radio Capital 4: X 🗞 SERVIZI ISDATA - Didattica Com: X 🗞 SERVIZI ISDATA - Servizi per gli: X +                                                                                                    | ~                      | - 6  | 5 × |
|----------------------------------------------------------------------------------------------------|------------------------|------|-----|
| ← → C 🔒 servizi12.sidata.net/SSDidatticheco/MainGeneraleRes.aspx                                                                                                    | ピ ☆                    | =1 🔲 | 😩 : |
| 😙 Consensatorio di M 📴 Rado Capital e Cap ( ) Ascolta RTL 1025 d 🄮 AFAM. 🚺 Atti e normativa ( M 😵 UNAMS 🦂 Home - Noi PA 😵 SERVIZI ISDATA - L. 🦪 WebMail Anuba 🏵 Senvizi pargli Stude 🎕 Statistiche Sinistat 🚍 Calcolo Codice Fac. 🗷 | Posta :: Posta în Arri |      | *   |
| Servizi per gli studenti - Istituti di Alta Cultura - Conservatori                                                                                                    |                        |      |     |
|                                                                                                    |                        |      |     |
| 20 1) Inserimento domanda AMMISSIONE                                                                                                    | ?                      |      |     |
| 2) Modifica domanda AMMISSIONE                                                                                                    | ?                      |      |     |
| 📲 3) Gestione richiesta IMMATRICOLAZIONE                                                                                                    | ?                      |      |     |
| 4) Gestione dati ALLIEVI IMMATRICOLATI                                                                                                    | ?                      |      |     |
| 2 5) Inserimento domanda PRIVATISTI                                                                                                    | ?                      |      |     |
| 🗊 8) Modifica domanda PRIVATISTI                                                                                                    | ?                      |      |     |
| 7) PRIVATISTI IMMATRICOLATI - nuovi esami da sostenere                                                                                                    |                        |      |     |
| O Comunicati                                                                                                    | 2                      |      |     |

5) Scegliere Conservatorio "BARI" e inserire il proprio codice e password personali (già in Vs possesso e precedentemente inviati dalla segreteria tramite mail)

| 🛿 On Air   Radio Capital 🛛 🔹 😵 SERVIZI ISIDATA - Didattica Con: 🗙  | SERVIZI ISIDATA - Servizi per gli i x +                                                                                                    | ~ - Ø ×               |
|--------------------------------------------------------------------|----------------------------------------------------------------------------------------------------|-----------------------|
| ← → C  isidata.net/SSDidatticheco/Allievi/LoginAllievi             | Res.aspx                                                                                                    | • ⋵☆ ᆗ □ ▲ :          |
| S Conservatorio di M 📴 Radio Capital e Cap 🌔 Ascolta RTL 102.5 d 🏨 | a AFAM 🔟 Atti e normativa   M 🧿 UNAMS 🦂 Home - Noi PA 📀 SERVIZI ISIDATA - L 🍕 WebMail Aruba 🎯 Servizi per gli Stude 🎒 Statistiche Siristat 😁 Calcolo Codice Fisc 📼 Post                                                                                                    | a :: Posta in Arri »  |
| Servizi per gli studenti - Istit                                   | uti di Alta Cultura - Conservatori                                                                                                    |                       |
|                                                                    | E LOGIN ALLIEVI IMMATRICOLATI                                                                                                    |                       |
|                                                                    | Conservatorio BARI                                                                                                    |                       |
|                                                                    | Codice 20233                                                                                                    |                       |
|                                                                    | Password                                                                                                    |                       |
|                                                                    | Accedi                                                                                                    |                       |
|                                                                    | L'istituzione non ha ancora attivato l'accesso mediante SPID.                                                                                                    |                       |
|                                                                    |                                                                                                    |                       |
|                                                                    | Il sito è ottimizzato in funzione del proprio dispositivo col quale ci si collega essendo usufrulbile da tutti i pc desktop, tablet e smartphone più diffusi. Per navigare con la vecchia versione del portale Studenti, per qualche tempo ancora disponibile online, clicca qui: |                       |
|                                                                    | Vecchia versione Servizio Studenti                                                                                                    |                       |
|                                                                    | Credenziali di accesso smarrite:                                                                                                    |                       |
|                                                                    | Seleziona il Conservatorio che frequenti e inserisci l'email usata per l'immatricolazione Email                                                                                                    |                       |
|                                                                    | Richiedi                                                                                                    |                       |
|                                                                    |                                                                                                    |                       |
|                                                                    |                                                                                                    |                       |
|                                                                    |                                                                                                    |                       |
| # 💽 🧑 📴 📰                                                          | 22°C 🔮 22°C                                                                                                    | Soleggiato ^ [12:45 루 |

### 6) Selezionare l'opzione "Gestione Dati principale"

| 📴 On Air   Radio Capital 🛛 🕂 X 🚱 SERVIZI ISIDATA - Didettica Cons: X 🚱 SERVIZI ISIDATA - Servizi per gli : X 🕂                                                                                                    | ~            | _    | Ø   | ×    |
|----------------------------------------------------------------------------------------------------|--------------|------|-----|------|
| ← → C 🔒 servizi12.isidata.net/SSDidatticheco/Allievi/MainMenuRes.aspx                                                                                                    | • 6 6        | ≡J D | 1 😩 | :    |
| 📀 Concensatorio di M 🥫 Rudo Capital e Cap ( ) Accotta RTL 102.5 d 🤮 AFAM. 🚺 Atti e normativa ( M 🥸 UNAMS. 🦂 Home - Noi PA. 🕎 SERVIZI ISIDATA - L. 🤞 WebMail Anaba 🕲 Servizi per gli Stude 🕲 Statistiche Siristat 🖱 Calcolo Codice Fisc 📼 Porta : P | osta în Arri |      |     | *    |
| Servizi per gli studenti - Istituti di Alta Cultura - CONSERVATORIO DI BARI<br>Benvenuto ZZARA prova ZZARAS prova                                                                                                    |              |      | Lo  | gout |
|                                                                                                    |              |      |     |      |
| Biblioteca Istituto                                                                                                    |              |      |     |      |
| Cambio password                                                                                                    |              |      |     |      |
| Comunicati                                                                                                    |              |      |     |      |
| Gestione Aule/Spazi (in fase di test)                                                                                                    |              |      |     |      |

### 7) Selezionare "GESTIONE ESAMI" e poi "ESAMI"

e poi selezionare l'immagine del foglio (accanto all'immagine della matita) in corrispondenza dell'esame da sostenere:

| 📴 On Air   Radio Capital 🛛 🖣 🗙 😵 SERVIZI ISIDATA - Didattica Cons 🗴 🚱 SERVIZI ISIDATA - Ser | vizi per gli : × +                                                                                  | × -                                                                            | ð )    |
|---------------------------------------------------------------------------------------------|----------------------------------------------------------------------------------------------------|--------------------------------------------------------------------------------|--------|
| ← → C                                                                                       |                                                                                                    | 년 ☆ <b></b> 루 [                                                                |        |
| Conservatorio di M B Radio Capital e Cap () Ascolta RTL 102.5 d A AFAM AFAM Atti e normat   | va   M 🚱 UNAMS 👒 Home - Noi PA 🚱 SERVIZI ISIDATA - L 🦪 WebMail Aruba 🧔 Servizi per g                | li Stude 🔮 Statistiche Siristat 🚔 Calcolo Codice Fisc 🚾 Posta :: Posta in Arri | ,      |
| Servizi per gli studenti - Istituti di Alta Cu<br>Benvenuto ZZARA prova ZZARAS prova        | iltura - CONSERVATORIO DI BARI                                                                      |                                                                                | Logout |
| Nota 🖗                                                                                      | Invia richiesta                                                                                     | Esami Questione<br>Esami Questione                                             | rio    |
| In rosso campi differenti tra dati originali e richieste di modifica                        | In verde i dati registrati dall'Istituzione. Per inviare richiesta di modifica dei dati, modificate | abilitati in quanto dati non modificabili come da impostaz                     | lione  |
| Codice                                                                                      | 20910                                                                                               | 20910                                                                          |        |
| Matricola                                                                                   | 10936                                                                                               | 10936                                                                          |        |
| Scuola di                                                                                   | ARPA (Propedeutico)                                                                                 | ARPA (Propedeutico)                                                            |        |
| Descrizione lunga                                                                           | ARPA (Propedeutico)                                                                                 | ARPA (Propedeutico)                                                            |        |
| Cognome                                                                                     | ZZARA prova                                                                                         | ZZARA prova                                                                    |        |
| Nome                                                                                        | ZZARAS prova                                                                                        | ZZARAS prova                                                                   |        |
| Sesso                                                                                       | F                                                                                                   | Femmina                                                                        | ~      |
| TIPO CORSO                                                                                  | PROPEDEUTICO                                                                                        | PROPEDEUTICO                                                                   |        |
| Debiti formativi                                                                            |                                                                                                    |                                                                                |        |
| Nazione di nascita (sceglieria o digitaria)                                                 | ITALIA                                                                                              | ITALIA                                                                         | ~      |
| In possesso di nazionalità Italiana                                                         |                                                                                                    |                                                                                |        |
|                                                                                             | DATI GEOGRAFICI DI NASCITA                                                                          |                                                                                |        |
| Regione                                                                                     | PUGLIA                                                                                              | PUGLIA                                                                         | ~      |
| Provincia                                                                                   | BARI                                                                                                | BARI                                                                           | ~      |
| Comune                                                                                      | BARI                                                                                                | BARI V BARI                                                                    |        |
| Data di nascita                                                                             | 01/01/2000                                                                                          | 01/01/2000                                                                     |        |
| Codice fiscale                                                                              | 7787850044146621                                                                                    | ZZRZRS0044146621                                                               | 7      |
|                                                                                             | DATI GEOGRAFICI DI RESIDENZA (per gli strapieri inserire il domicilio in Italia)                    |                                                                                |        |
| Regione                                                                                     | PLICE TA                                                                                            | PUGLTA                                                                         | ~      |
|                                                                                             | DADT                                                                                                | DADT                                                                           |        |
| Provincia                                                                                   | DARL                                                                                                |                                                                                |        |
| ttps://sepujril2.isidata.pet/SSDidatticheco/Allieu/Fsami/Fsami.hreveres.asny Comune         | BARI                                                                                                | BARI V BARI                                                                    |        |

8) Selezionare l'immagine del foglio (accanto all'immagine della matita) in corrispondenza dell'esame da sostenere:

| Dn Air   Radio Capital 🔹 🖌 🔕 SERVIZI                                                     | I ISIDATA - Didattica Co   | ons x 📀            | SERVIZI ISIDATA            | A - Servizi p | ber gli : × SERVIZI ISIDATA - 1                         | Didattica Con | ×   +               |                    |                        |                 |                        |                |               |             |              | ~               | -            | ð            |
|------------------------------------------------------------------------------------------|----------------------------|--------------------|----------------------------|---------------|---------------------------------------------------------|---------------|---------------------|--------------------|------------------------|-----------------|------------------------|----------------|---------------|-------------|--------------|-----------------|--------------|--------------|
| → C                                                                                      | icheco/Allievi/Esami       | i/Esami_brev       | veres.aspx                 |               |                                                         |               |                     |                    |                        |                 |                        |                |               |             |              | 6 \$            | ≡ſ           | •            |
| onservatorio di M 🚺 Radio Capital e Cap 🌘                                                | Ascolta RTL 102.5 d        | d 🙆 AFA            | M 🔯 Attien                 | iormativa     | M 🧿 UNAMS 👒 Home - No                                   | i PA 👩 SI     | RVIZI ISIDATA - L 🧃 | WebMail Ar         | uba 📀 S                | Servizi per gli | Stude 🔮 Statistiche Si | ristat 🗎       | Calcolo Codic | e Fisc      | Nosta :: Pos | sta în Arri     |              |              |
| Servizi per gl<br>Benvenuto Z                                                            | li studenti ∙<br>ZARA prov | - Istitu<br>/a ZZA | ti di Alta<br>RAS pro      | Cult          | ura - CONSERVAT                                         | ORIO          | DI BARI             |                    |                        |                 | _                      |                |               |             |              |                 |              |              |
| ^                                                                                        | ZI Ordina ar               | rialia: 🗛 🕯        | decr. Anno dec             | r Coreo       | ~                                                       |               | M P                 | Menu<br>precedente | A                      | nagrafica       | Gestione v esami       | Tass           | e 📄 Fas       | cicolo (    | Stamp        | oe v            | Questi       | onar         |
| alp                                                                                      | Anno acc.                  | Anno A<br>Pi       | nno Liv. Pre<br>rinc. Acc. | Ripet<br>ente | Scuola\Corso                                            | Voto<br>Esame | Area                | Cre<br>diti        | Ore<br>freq.<br>progr. | Ore<br>freq.    | Docente/Ins.Prep.      | Voto<br>Laurea | Data esame    | N*<br>Comm. | Sessione     | A.Acc.<br>Esame |              |              |
|                                                                                          | 2021/2022                  | 3                  |                            |               | TEORIA, RITMICA E PERCEZIONE<br>MUSICALE (Propedeutico) |               |                     |                    | 54                     |                 | SCIANGALEPORE NICOLE   |                |               |             |              | 2021/2022       | $\odot$      | *            |
|                                                                                          | ₽ 差 2021/2022              | 1                  |                            |               | ARPA (Propedeutico)                                     |               |                     |                    | 27                     |                 | SIMARI ROSARIA         |                |               |             |              | 2021/2022       |              |              |
| crivi corso princ. A.A. corrente II<br>crivi corso princ. nuovo A.A. II<br>impe su esami |                            |                    |                            |               |                                                         |               |                     |                    |                        |                 |                        |                |               |             |              |                 |              |              |
| Domanda iscrizione al corsi<br>Domanda prenotazioni esami                                |                            |                    |                            |               |                                                         |               |                     |                    |                        |                 |                        |                |               |             |              |                 |              |              |
|                                                                                          |                            |                    |                            |               |                                                         |               |                     |                    |                        |                 |                        |                |               |             |              |                 |              |              |
|                                                                                          |                            |                    |                            |               |                                                         |               |                     |                    |                        |                 |                        |                |               |             |              |                 |              |              |
| -                                                                                        |                            |                    |                            |               |                                                         |               |                     |                    |                        |                 |                        |                | (2)           | (           | 22°C Sole    | eggiato 🔨       | 13<br>記 22/0 | ≥00<br>4/202 |

9) Si aprirà una schermata nella quale dovrete indicare il tipo d'esame da sostenere nel campo chiamato "TIPO ESAME".

| 🖸 On Air   Radio Capital 🛛 🔹 🗙 🖉 SERVIZ    | ZI ISIDATA - Didattica Cons 🗙 🌘               | SERVIZI ISIDATA - Servizi per gli : 🗴 🚱 SERVIZI ISIDATA - Didattica Con:: 🗙   🕂                                                                                             |               |                       | ~                                     | -      | ð             | ×           |
|--------------------------------------------|-----------------------------------------------|----------------------------------------------------------------------------------------------------|---------------|-----------------------|---------------------------------------|--------|---------------|-------------|
| ← → C 🔒 servizi12.isidata.net/SSDidati     | tticheco/Allievi/Esami/Esami_br               | veres.aspx                                                                                                    |               |                       | 6 1                                   | =1     |               | i i         |
| S Conservatorio di M 📴 Radio Capital e Cap | () Ascolta RTL 102.5 d 🍪 Al                   | AM 🔟 Atti e normativa   M 🥝 UNAMS 🦂 Home - Noi PA 🥝 SERVIZI ISIDATA - L 🍕 WebMail Aruba 🔇 Servizi per gli Stude 🄮 Statistiche !                                             | Siristat 😁    | Calcolo Codice Fisc   | 🐱 Posta :: Posta in Arri              |        |               | **          |
| Servizi per g<br>Benvenuto Z               | jli studenti - Istitu<br>ZZARA prova ZZ/<br>P | ti di Alta Cultura - CONSERVATORIO DI BARI<br>RAS prova<br>ENOTAZIONE DI UN ESAME                                                                                           | Tasse         | Fascicolo             | Stampe ~                              | Quest  | Lo            | 5)<br>ogout |
| → Help                                     | * Ordine griglia: [                           | - Dati originali dell'esame registrati dal Conservatorio:                                                                                                    |               |                       |                                       |        |               |             |
| 1 🗾 🦉 🦉                                    | Anno acc. Anno                                | Corso TEORIA, RITMICA E PERCEZIONE MUSICALE (Propedeutico)<br>Descrizione lunga TEORIA, RITMICA E PERCEZIONE MUSICALE (Propedeutico)<br>Specifica corso<br>Sospensioni ecc. | Voto<br>aurea | Data esame N°<br>Comm | Sessione A.Acc.<br>Esame<br>2021/2022 |        |               |             |
| 👻 Operazioni su Esami                      | 1 2021/2022 1                                 | Area<br>Crediti                                                                                                    |               |                       |                                       |        |               |             |
| Inserisci esame sostenuto                  |                                               | Anno 3                                                                                                    |               |                       |                                       |        |               |             |
| Inserisci nuovo corso                      |                                               | Anno accademico 2021/2022                                                                                                    |               |                       |                                       |        |               |             |
| territoria anna Advanta d                  |                                               | Anticipo Docente SCIANGALEPORE NICOLETTA                                                                                                    |               |                       |                                       |        |               |             |
| Servi colso princi Achi collente           |                                               | DATI MODIFICABILI PER LA PRENOTAZIONE                                                                                                    | 4             |                       |                                       |        |               |             |
| Isenvi corso princ. nuovo A.A.             |                                               |                                                                                                    |               |                       |                                       |        |               |             |
| 👻 Stampe su esami                          |                                               | Sessione ESTIVA                                                                                                    |               |                       |                                       |        |               |             |
|                                            |                                               | N° Commissione 1                                                                                                    |               |                       |                                       |        |               |             |
| Domanda iscrizione ai corsi                |                                               | Anno Acc. prenotaz. esame 2021/2022                                                                                                    |               |                       |                                       |        |               |             |
| Domanda prenotazioni esami                 |                                               | Note esame                                                                                                    |               |                       |                                       |        |               |             |
|                                            |                                               | le la la la la la la la la la la la la la                                                                                                    |               |                       |                                       |        |               |             |
|                                            | l l l l l l l l l l l l l l l l l l l         |                                                                                                    |               |                       |                                       |        |               |             |
|                                            |                                               |                                                                                                    |               |                       |                                       |        |               |             |
|                                            |                                               |                                                                                                    |               |                       |                                       |        |               |             |
|                                            |                                               |                                                                                                    |               |                       |                                       |        |               |             |
|                                            |                                               |                                                                                                    |               |                       |                                       |        |               |             |
|                                            |                                               |                                                                                                    | _             |                       | -                                     |        | 02            |             |
| = 🖸 🔽 💷                                    |                                               |                                                                                                    |               | 0                     | 🔮 22°C Soleggiato \land               | P 22/0 | ≠02<br>4/2022 | <b>₽</b>    |

10) Dall'elenco a tendina del "TIPO ESAME" dovrete indicare una delle seguenti diciture:

### **CORSI PREVIGENTE ORDINAMENTO:**

| ESAME DA SOSTENERE             | DICITURA DA INDICARE IN "TIPO ESAME" |
|--------------------------------|--------------------------------------|
| COMPIMENTO MEDIO               | MEDIO                                |
| COMPIMENTO SUPERIORE (DIPLOMA) | SUPERIORE (DIPLOMA)                  |
| LICENZA BIENNALE               | BIENNALE                             |

## **CORSI PRE-ACCADEMICI E PROPEDEUTICI:**

| ESAME DA SOSTENERE                                                              | DICITURA DA INDICARE IN "TIPO ESAME" |
|---------------------------------------------------------------------------------|--------------------------------------|
| ESAME DI CONFERMA (solo per gli<br>immatricolati dell'anno accademico in corso) | CONFERMA                             |
| CERTIFICAZIONI Esami Complementari                                              | CERTIFICAZIONE                       |
| CERTIFICAZIONE FINALE DI<br>STRUMENTO                                           | CERTIFICAZIONE PROPEDEUTICA          |

# 11) Dopo aver selezionato l'esame, cliccare sulla dicitura "RICHIEDI PRENOTAZIONE":

| 🖸 On Air   Radio Capital 🛛 🐠 🗙 🖉 SERVIZ                                                                                                    | 21 ISIDATA - Didattica Cons 🗙 🚱 SERVIZ                                                                                                 | ZI ISIDATA - Servizi per gli : 🗙                                                                                                    | 🕲 SERVIZI ISIDATA - Didattica Con: 🗙 🛛 +                                                                                                    |                            |                         | ~                                                                                  | - 0 ×               |
|----------------------------------------------------------------------------------------------------|----------------------------------------------------------------------------------------------------|----------------------------------------------------------------------------------------------------|----------------------------------------------------------------------------------------------------|----------------------------|-------------------------|------------------------------------------------------------------------------------|---------------------|
| $\leftarrow$ $\rightarrow$ C $\cong$ servizi12.isidata.net/SSDidatt                                                                                                    | ticheco/Allievi/Esami/Esami_breveres.as                                                                                                | ;px                                                                                                    |                                                                                                    |                            |                         | ピ ☆                                                                                | ≓ I 🔺 ÷             |
| 🚱 Conservatorio di M 📴 Radio Capital e Cap I                                                                                                    | 🜔 Ascolta RTL 102.5 d 🔮 AFAM 🧕                                                                                                    | Atti e normativa   M 🔇 U                                                                                                    | UNAMS 🦂 Home - Noi PA 😵 SERVIZI ISIDATA - L 🦪 WebMail Aruba 😵 Servizi per gli Str                                                                                 | ude 🔮 Statistiche Siristat | . 😬 Calcolo Codice Fisc | Nosta :: Posta in Arri                                                             | *                   |
| Servizi per g<br>SERVIZI ISIDATA                                                                                                    | li studenti - Istituti di<br>ZARA prova ZZARAS                                                                                         | Alta Cultura - (<br>prova<br>zione di un esame                                                                                                    | CONSERVATORIO DI BARI                                                                                                    | 8                          |                         |                                                                                    | Logout              |
|                                                                                                    |                                                                                                    | ichiedi Prenotazione                                                                                                    | e                                                                                                    | 1                          | Tasse Fascicolo         | Stampe ~                                                                           | Questionario        |
| · Help                                                                                                    | ₹↓ Ordine griglia: []                                                                                                    |                                                                                                    | - Dati originali dell'esame registrati dal Conservatorio:                                                                                                    |                            |                         |                                                                                    |                     |
| Vorn     Vorn     Vorn | Anno acc. Anno<br>2021/2022 3<br>2021/2022 3<br>3<br>3<br>3<br>3<br>3<br>3<br>3<br>3<br>3<br>3<br>3<br>3<br>3<br>3<br>3<br>3<br>3<br>3 | Corso<br>Descrizione lunga<br>Specifica corso<br>Sospensioni ecc.<br>Area<br>Crediti<br>Anno accademico<br>Durante anno<br>Anno accademico<br>Docente :<br>Docente :<br>Tipo Esame<br>Sessione<br>Nº Commissione<br>Nº Commissione<br>Nº Commissione | IEURA, RITMICA E PERCEZIONE MUSICALE (Propedeutico)  3 2021/2022 SCIANGALEPORE NICOLETTA DATI MODIFICABILI PER LA PRENOTAZIONE  Certificazione ESTIVA 1 2021/2022 | × •                        | da Data esame Com       | <ul> <li>Sessione</li> <li>A.Acc.</li> <li>2021/2022</li> <li>2021/2022</li> </ul> |                     |
|                                                                                                    |                                                                                                    |                                                                                                    |                                                                                                    |                            |                         |                                                                                    | <u>, 1</u>          |
| # 💽 🗿 💷 🔳                                                                                                    |                                                                                                    |                                                                                                    |                                                                                                    |                            | (2)                     | 👶 22°C Soleggiato 🔺 🖫                                                              | 13:06<br>22/04/2022 |